# ▶교안 다운로드 방법

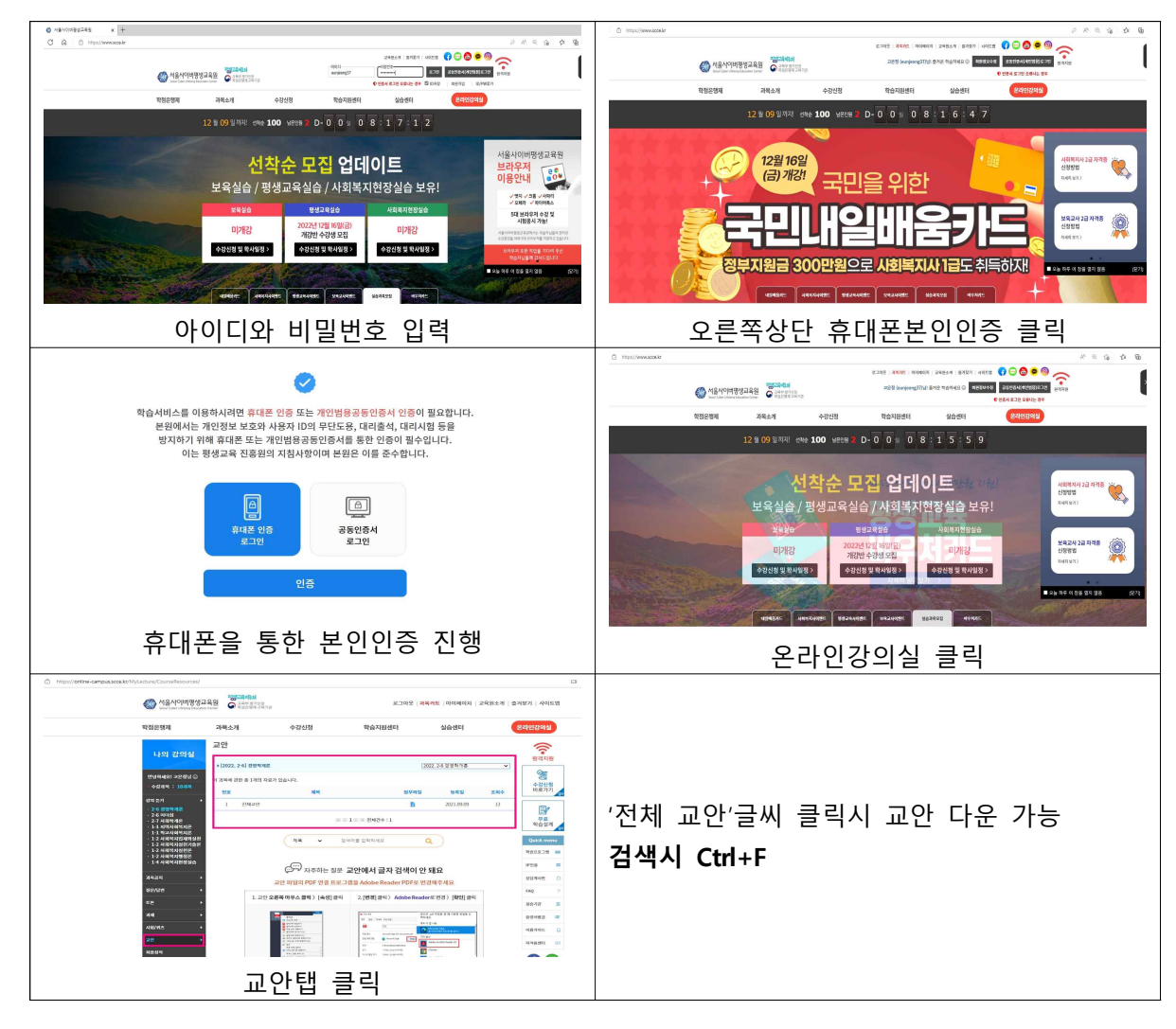

## ▶PC 강의 수강 방법

아이디 및 비밀번호 입력 ← 메인페이지 휴대폰 본인인증 클릭 ← 온라인강의실 입장 ← 왼쪽 과목명 클릭 ← 차시 제목 클릭시 강의 재생

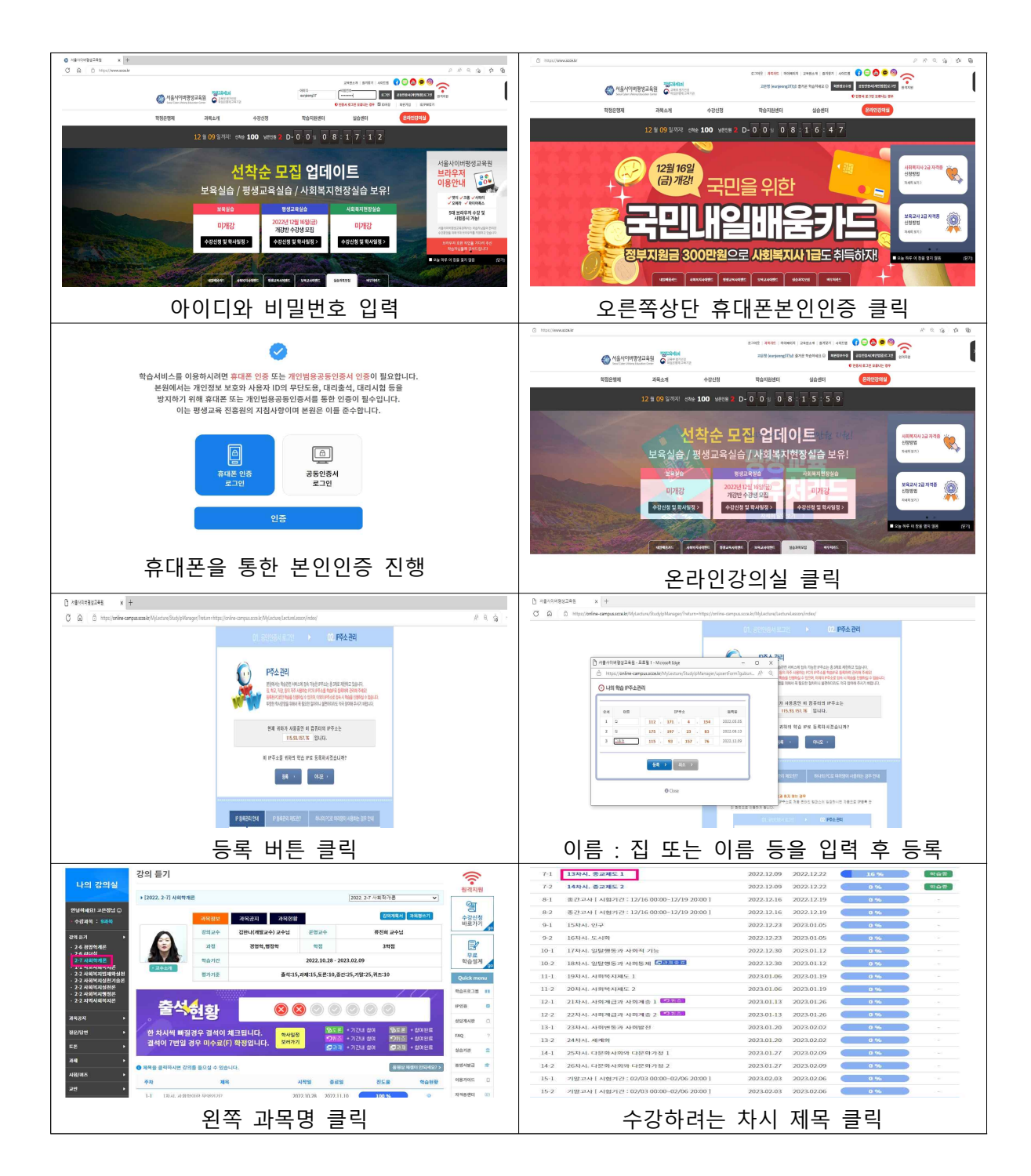

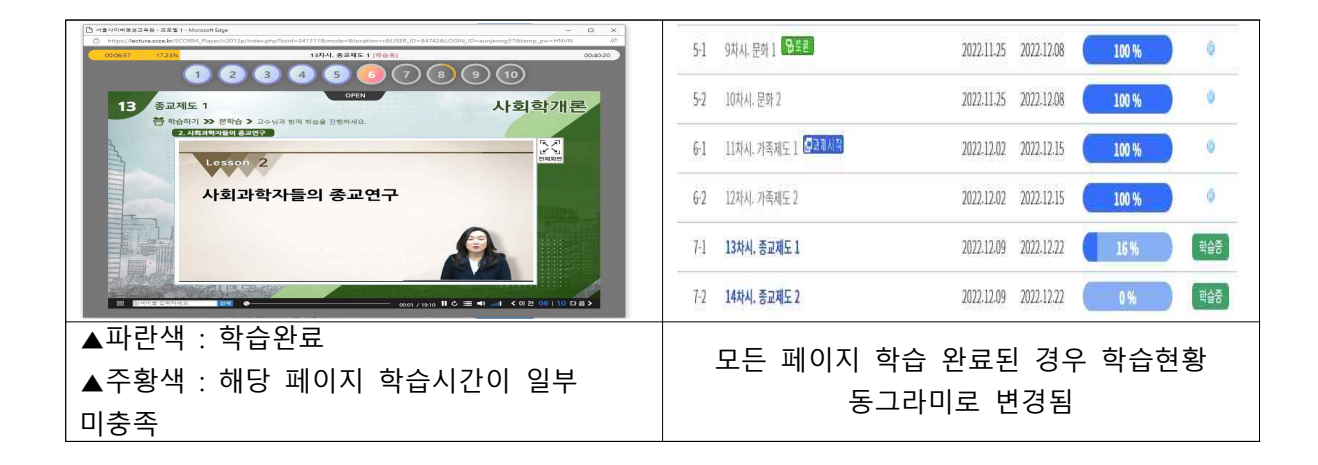

# ▶PC 수강시 화면

모든 페이지 학습시간이 완료되셔야 학습이 완료되며, 미완료된 페이지가 있는 경우 학습현황이 주황색 으로 남습니다.

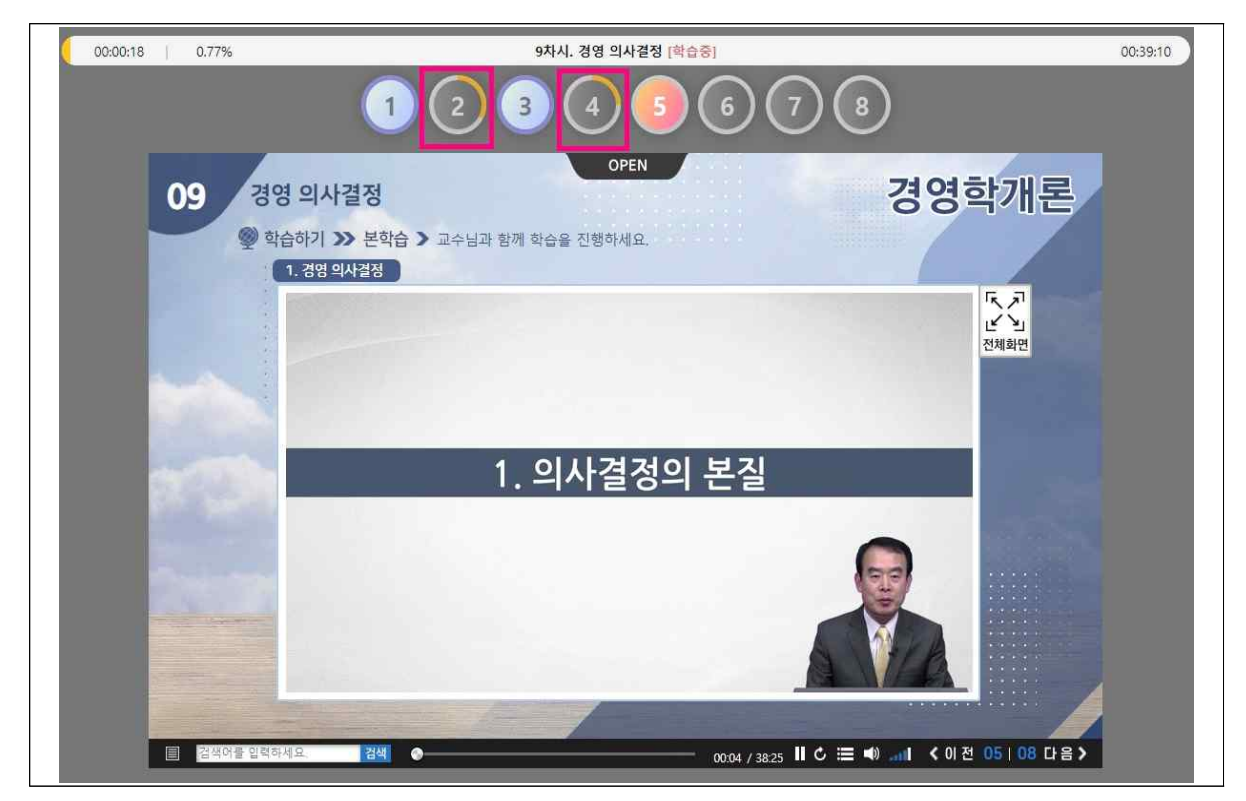

#### ▶ Mobile 강의 수강 방법

모바일은 어플이 없고, 크롬브라우저(또는 사파리브라우저) 등을 실행해 모바일 홈페이지 주소 m.scce.kr 입력 ☞ 아이디 및 비밀번호 입력 ☞ 휴대폰을 통한 본인인증 진행 ☞ 온라인강의실 입장 ☞ 과목명 클릭 ☞ 차시 제목 클릭시 강의 재생

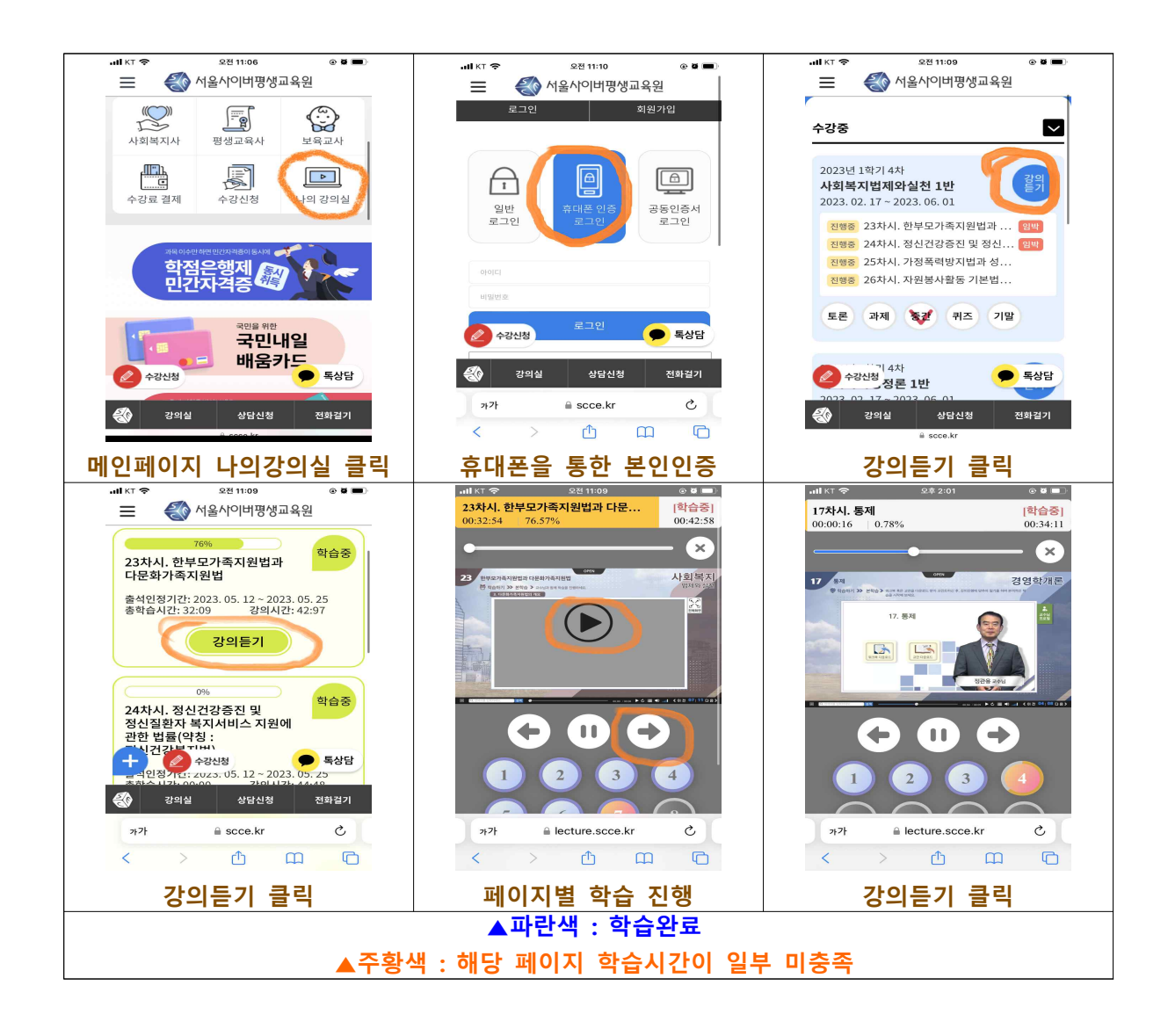

# ▶Mobile 수강시 화면

모든 페이지 학습시간이 완료되셔야 학습이 완료되며, 미완료된 페이지가 있는 경우 학습현황이 주황색 으로 남습니다. (Mobile 수강시 화면)

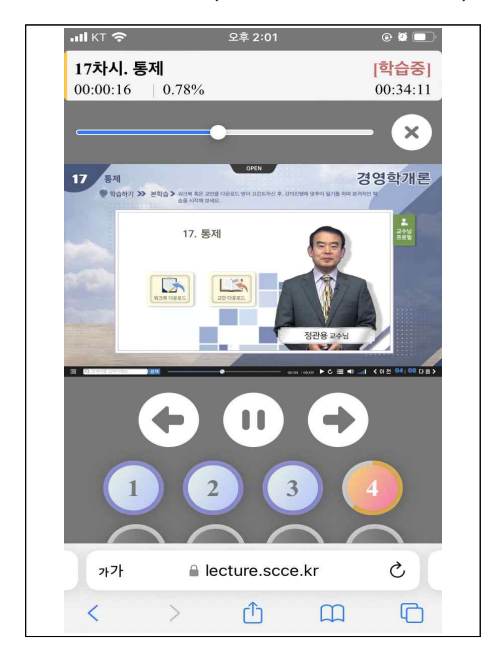

▶시험응시 방법

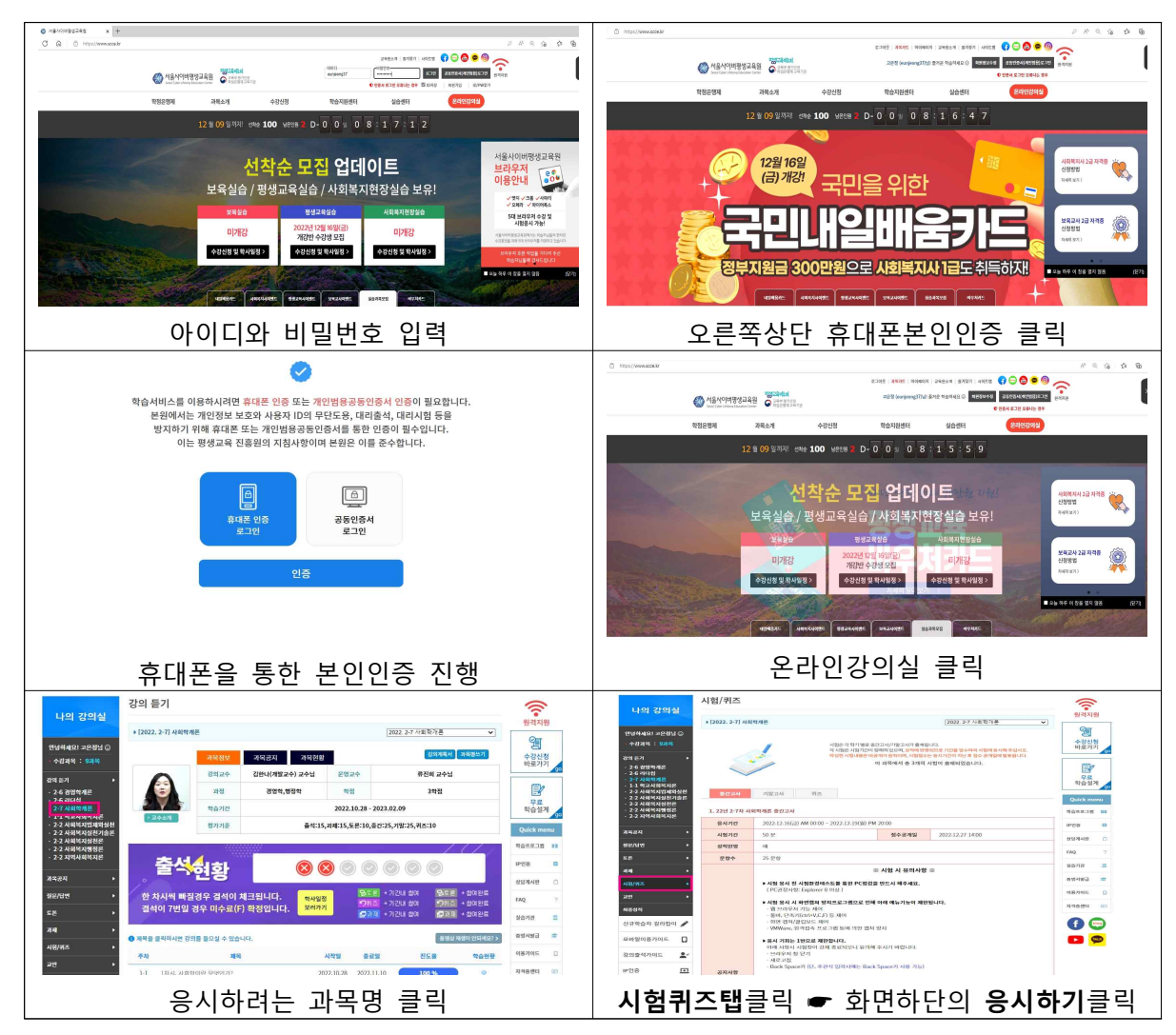

# ▶토론 제출 방법

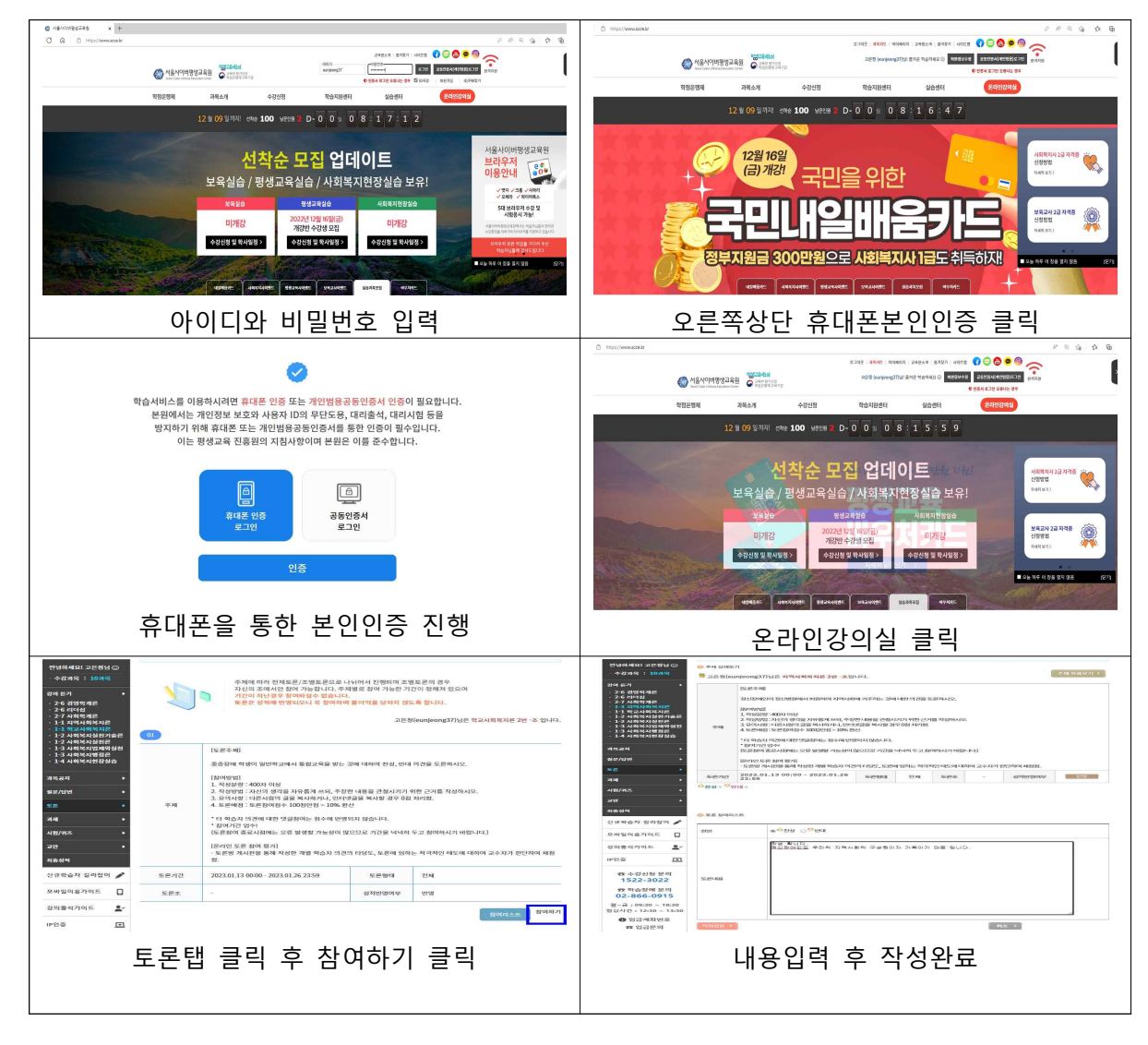

▶과제 제출 방법

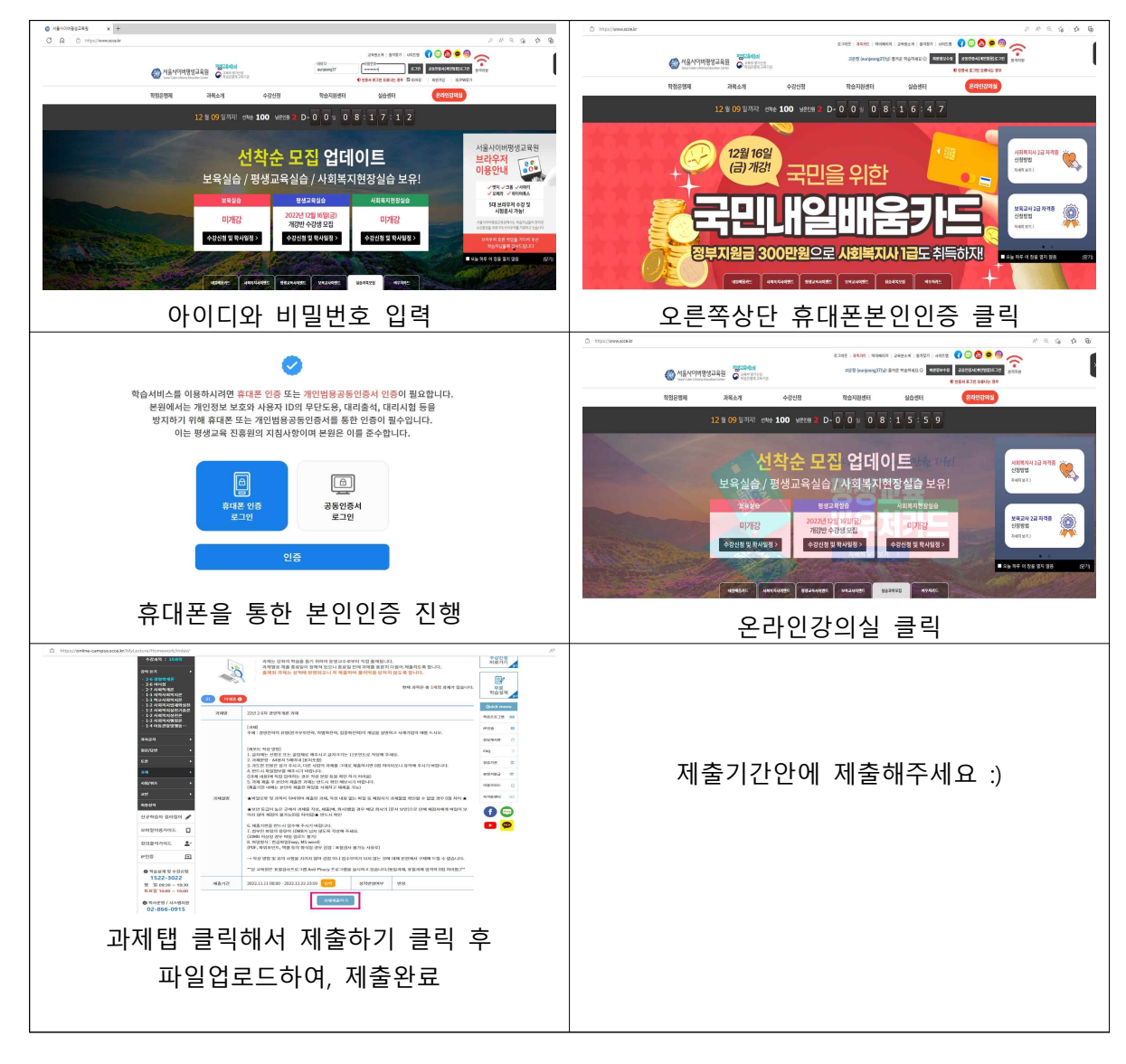